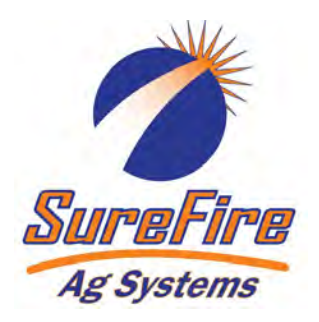

# **396-3566Y1** *QuickStart setup instructions for JDRC 2000 and* SureFire harness for NH3 Profile plus one Liquid/Dry

213-00-3493Y1 213-00-3495Y1 213-00-3475Y1 213-00-3537Y1

Below are typical SureFire Liquid Fertilizer System setup screens. Your setup may vary. See the John Deere JDRC 2000 Operator's Manual for safety information and additional setup/ operating information.

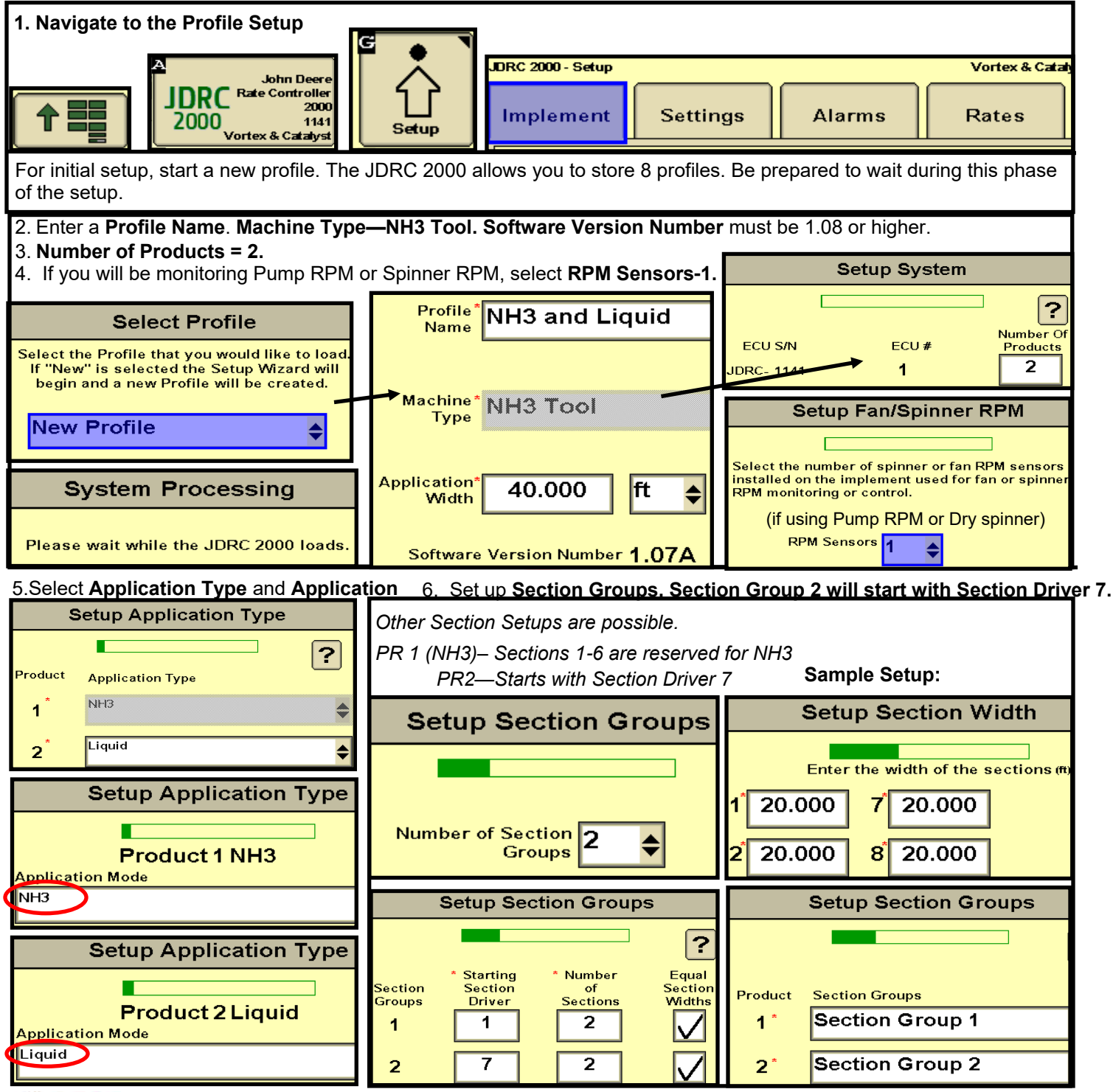

396-3566Y1 QuickStart Setup Instructions for JDRC 2000 and NH3 Profile © 2017 SureFire Ag Systems,Inc.—All Rights Reserved

## QuickStart setup instructions for JDRC 2000 and SureFire: Use with SureFire adapter harness: 213-00-3493Y1 or 3495Y1 or 3475Y1 or 3537Y1 for NH3 Profile plus one Liquid/Dry product

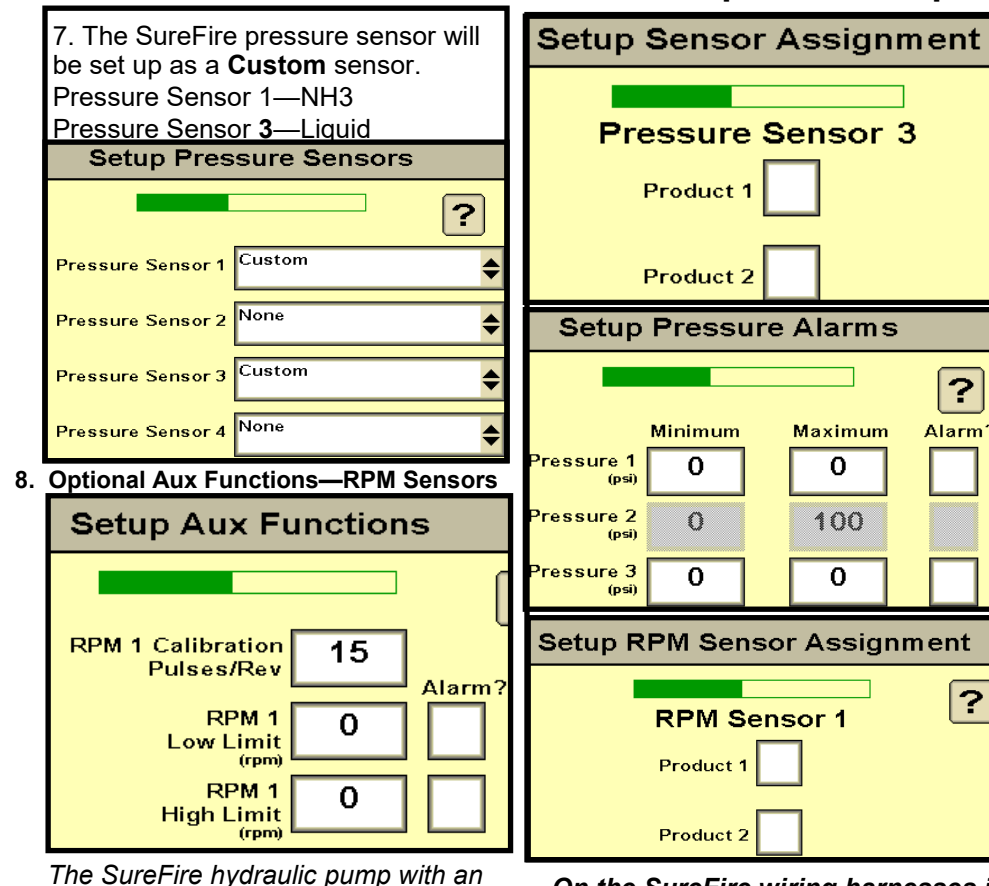

RPM Sensor is 15 pulses/rev as shown. If monitoring something else, enter the pulses/rev for that encoder or sensor.)

assigned to a specific product if they are just being used to monitor a device and not to control it. There may be times when you want to assign the sensor to a product, and there will be times when you do not want to specifically assign the sensor. ? For a typical setup, leave these 3 screens as shown on the left. Alarm

Sensors (such as pressure, pump

RPM, spinner RPM) do not need to be

If you assign a Pressure Sensor to a Product, and enter a Minimum/ Maximum and check the Alarm box. those become control limits. The system will not go above or below those pressures.

You can put the display for a particular sensor on the product RUN screen so you can see all the information about that system on one screen. (See Display Settings)

On the SureFire wiring harnesses indicated above, Pressure Signal 1 is on the NH3 Product 1 connector. Pressure Signal 3 and RPM Sensor 1 are on the Product 2 connector for Liquid.

#### 9. Product 1 Control Valve Setup—Rate Sensor Setup—Rate Setup—Alarm Setup

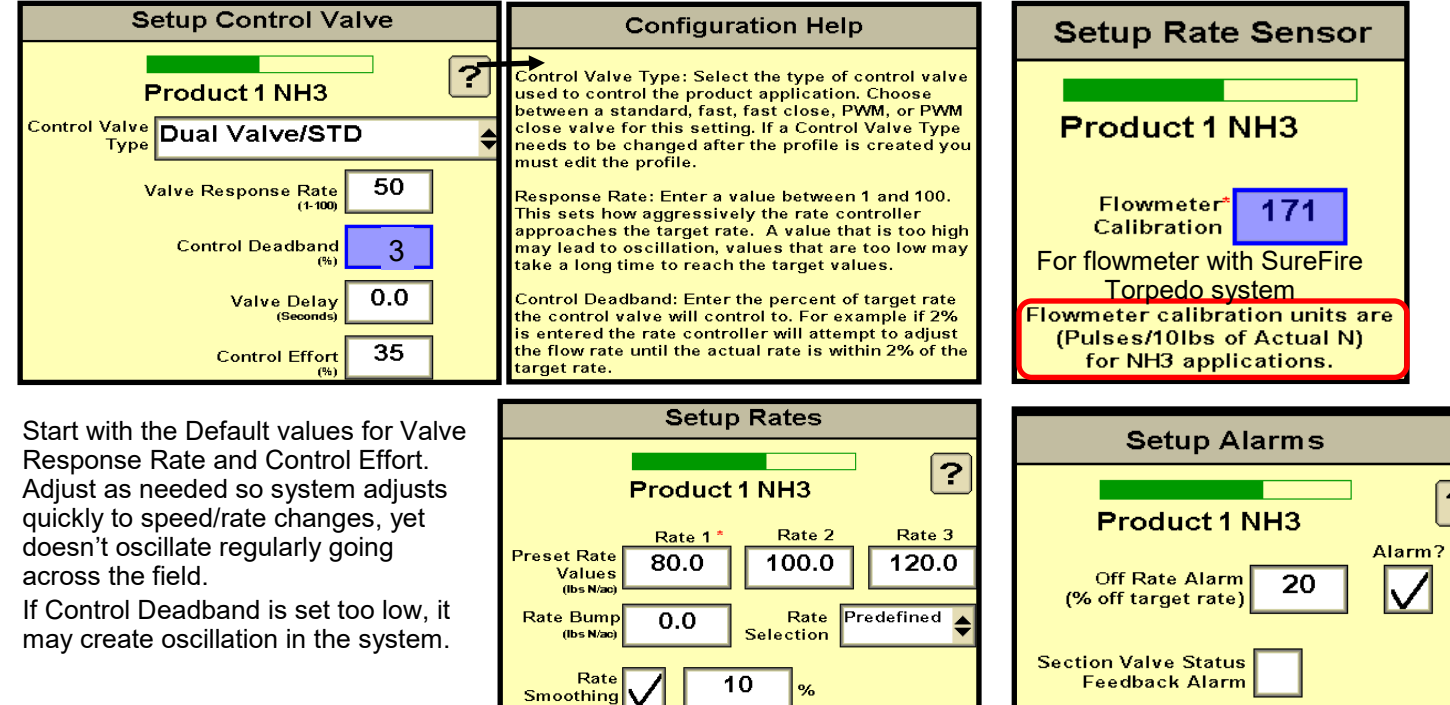

Surehire

396-3566Y1 QuickStart Setup Instructions for JDRC 2000 and NH3 Profile © 2017 SureFire Ag Systems, Inc.—All Rights Reserved

#### 10. Product 2 Control Valve Setup—PWM Setup

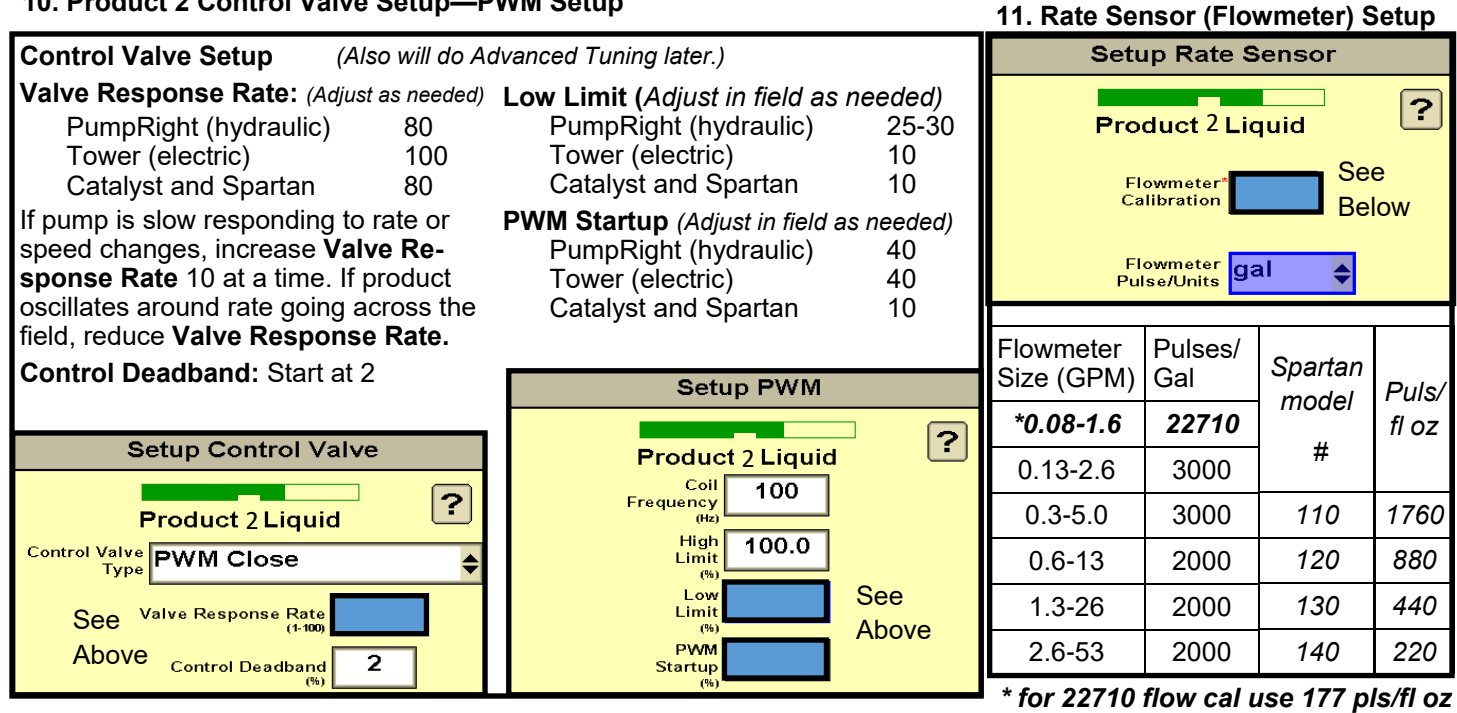

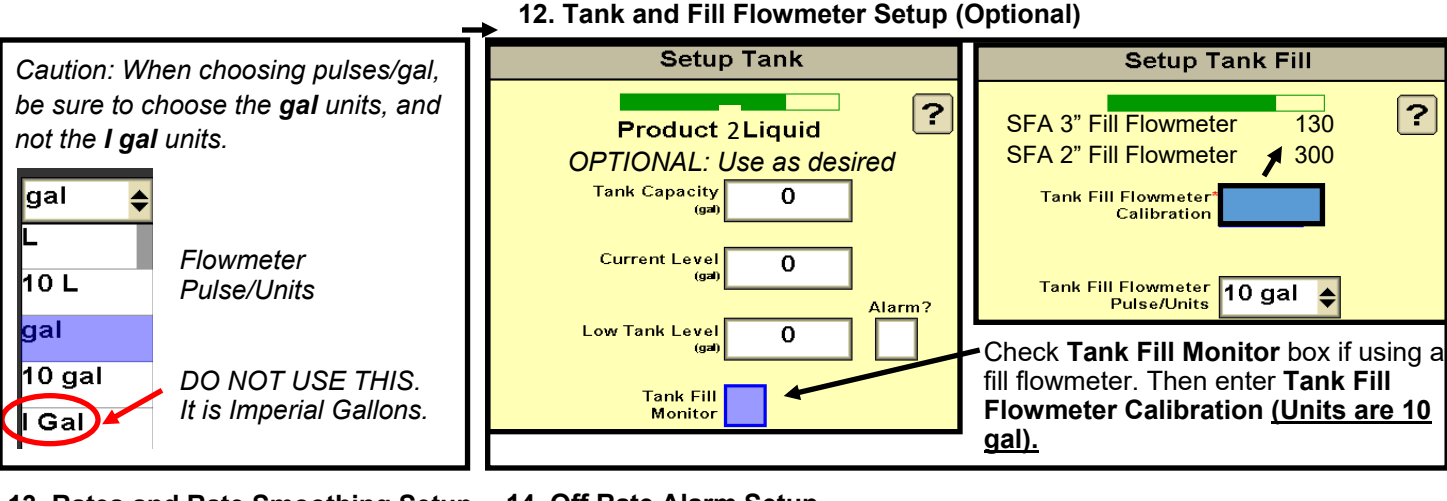

13. Rates and Rate Smoothing Setup Set Rates and Rate Smoothing as

desired. Check the Decimal Shift box to enter rates with one more decimal point (such as 0.25 gpa).

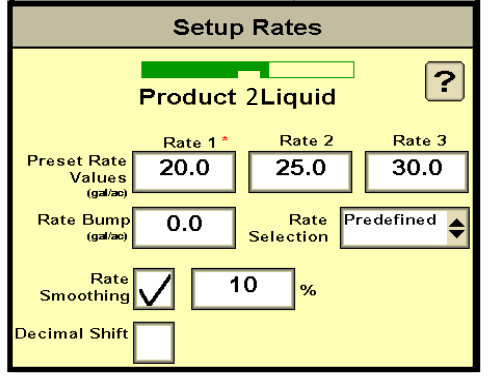

14. Off Rate Alarm Setup Set Off Rate Alarm as desired.

The Minimum Flow Rate box will not be present if a pressure sensor has been assigned to this product. Typically, Minimum Flow Rate will be left at 0. Setup Alarms ? Product 2 Liquid Alarm? Off Rate Alarm 20  $\mathbf{V}$ (% off target rate) Minimum Flow Enter minimum flow rate required to Rate maintain spray pattern. 0.0 (gal/mi

This QuickStart sheet does not cover every possible setup. Your setup may be different. See the John Deere Rate Controller 2000 Operator's Manual for important safety information and complete setup and operating instructions.

SureFire harnesses for the JDRC 2000 are designed for specific operating setups. Pinouts on the JDRC 2000 change depending on the Profile Setup and the number of products. See the wiring harness diagram for your harness.

More information is available at www.surefireag.com/support.

#### SureFire Ag Syst

### QuickStart setup instructions for JDRC 2000 and SureFire: 2 liquid/dry products

15. All Pressure Sensors must be calibrated. See the boxes below for the procedure. Enter 50.0 mv/PSI for SureFire 0 -100 PSI sensor. (Be sure there is no pressure against the sensor when calibrating. Unplug the sensor during the calibration process. More on Pressure Sensor Diagnostics below.) Pressure Sensor Setup Calibrate Pressure Sensor RC 2000 - Setu JDRC Sensor-1 Settings Sensor- 3 Implement \$ Alarms Rates 2000 oltage-based Ensure there is zero pressure at the sensor to be alibrated. 1. Ensure the sensor has 12V power supply 2. Enter the slope as reported by the . Control Valve Pressure Sensor . Enable the sections to spray. Press the Calibration button for the desired type Setup Setup 仑 implement pressure gauge manufacturer i f calibration to begin test and set zero point the box below Setup 3. Select Accept Sensor 1-NH3-12.5 mv/PSI Flow/Rate Sensor Auxiliary Features Setup Setup 123 Sensor 3-Liquid-50 mv/PSI Totals Voltage-based Calibration Tank/Bin Setup 50.0 etc) Diagnostics For complete information on how the sensor is operating, go to **Diagnostics > Readings > Pressure Sensors.** Display Settings 0 Pressure Voltage should be 0.00 V. Valuable Tip for Best Startup Performance on Liquid System For best startup performance, set the **PWM Startup** at or slightly above the normal operating PWM Duty Cycle (DC%). When the pump starts, it will go immediately to that Duty Cycle and then will have just a minor adjustment to lock on to the Target Rate. 37.8 PWM 40.0 For example, if the normal DC% is as shown on the right, set the PWM Startup Startup at 40% and the pump will start just a little faster than normal (%) (%) operating speed for a guick return to rate.

## 16. Advanced Setup Information (Advanced Tuning)

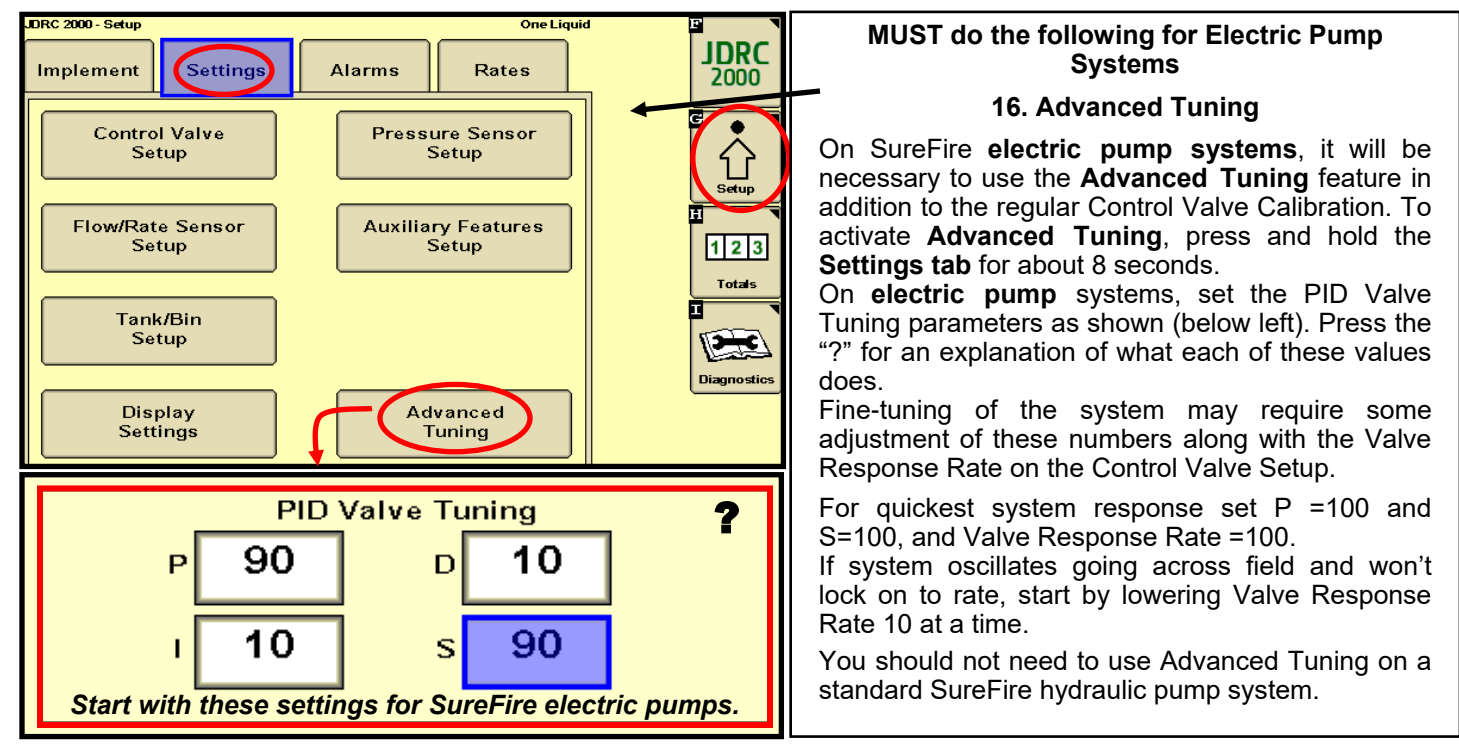

Anyone setting up, operating, or servicing an NH3 system must have an approved NH3 safety course before beginning work. Follow all safety precautions every time. Be sure entire system is bled before opening any connections for service.

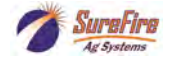

Advanced Setup and Operating Information, Run Page, Initial Startup

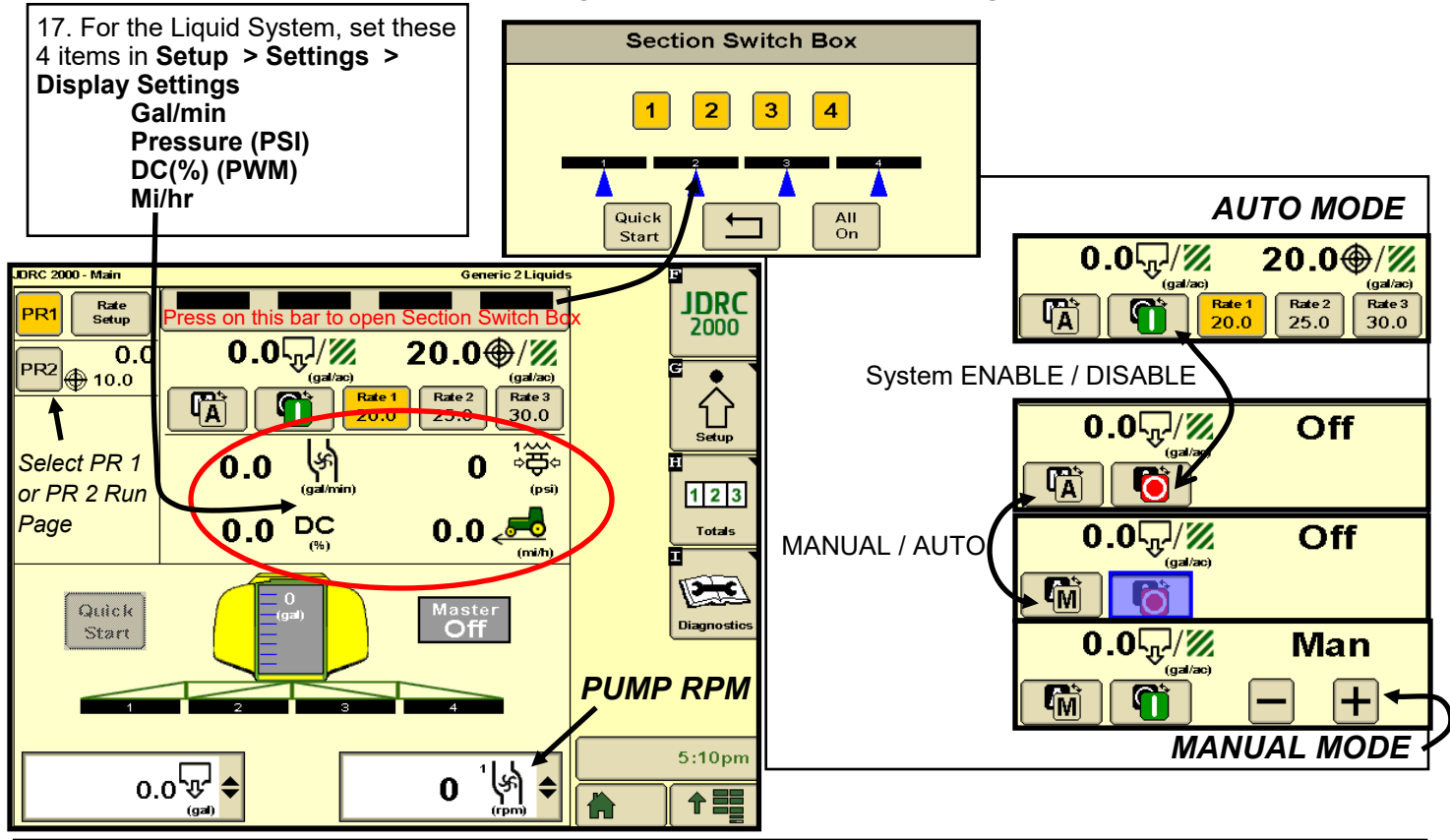

18. NH3 Initial Operation: FOLLOW ALL SAFETY PRECAUTIONS BEFORE TURNING ON ANHYDROUS AMMONIA

- 1. Before opening nurse tank valve, check the operation of the control valve: **Diagnostics > Tests > Product 1 > Control Valve Test.** Be sure the control valve is moving in the correct direction.
- 2. Before opening nurse tank valve, run Energize System Test to check the operation of the valves.
- 3. When safe to do so, slowly open the nurse tank valve. Running Energize System test will allow anhydrous ammonia to escape. Be sure it is safe and wind is in the right direction before running this test. Read all safety precautions before starting this test.
- 4. Bleed System Test will open the valves to empty the system. Close the nurse tank valve before running this.
- 5. Monitor amount applied with first tank or two and check the amount shown on the display against the weigh ticket for the tank. Adjust flowmeter calibration as needed.

|                             |                                                                                                    | OPTIONAL MANUAL PUMP OPERATION:                                                                                                    |
|-----------------------------|----------------------------------------------------------------------------------------------------|----------------------------------------------------------------------------------------------------|
| <i>1.</i><br>2.<br>3.<br>4. | <ul> <li>19. Liquid Initial Operation in MANUAL mode: For NH3 setup use optional manual pump operation shown on right.</li> <li>Fill the system with water. For first time startup, open air bleed valve. Enter a Test Speed at Setup &gt; Implement Navigate to MANUAL MODE as shown above. Height switch must be DOWN.</li> </ul> | UAL mode: For NH3 setup use<br>bration shown on right.time startup, open air bleed valve.Start with Diagnostics > Tests > Calibrate<br>PWM LIMITS. This is a place where you<br>can manually run the pump to test the Liq-<br>uid System:<br>Override Height Switch<br>Manual Switch > ON<br>Press Start > Press and hold (+)<br>to speed up pump.Increase flow.<br>Imp RPM.Also, you can run Control/Section Test to<br> |
| 5.<br>6.<br>7.<br>8.        | Turn on Master Switch. Press + to increase flow.<br>Monitor Flow (gal/min), PSI, DC, Pump RPM.<br>Go to Section Switch box (above). Turn Sections OFF and ON.<br>Turn Master Switch OFF.                                                                                                    |                                                                                                    |

20. Liquid Initial Operation in AUTO mode (for Generic or Liquid Fert Tool profile): **(For NH3 setup use Nozzle Flow Check for Product 2).** 

1. Enter a Test Speed at Setup > Implement

- 2. Navigate to AUTO MODE as shown above. Select a Rate.
- 3. Height switch must be DOWN.
- 4. Turn on Master Switch.

5. Monitor Actual Rate (gal/ac), Flow (gal/min), PSI, DC, Pump RPM.

- 6. Go to Section Switch box (above). Turn Sections OFF and ON.
- 7. Turn Master Switch OFF. (NOTE: Pressure will be much less with water than with heavier, thicker fertilizer.)

**SureFire** Ag Systems 396-3566Y1 QuickStart Setup Instructions for JDRC 2000 and NH3 Profile © 2017 SureFire Ag Systems,Inc.—All Rights Reserved

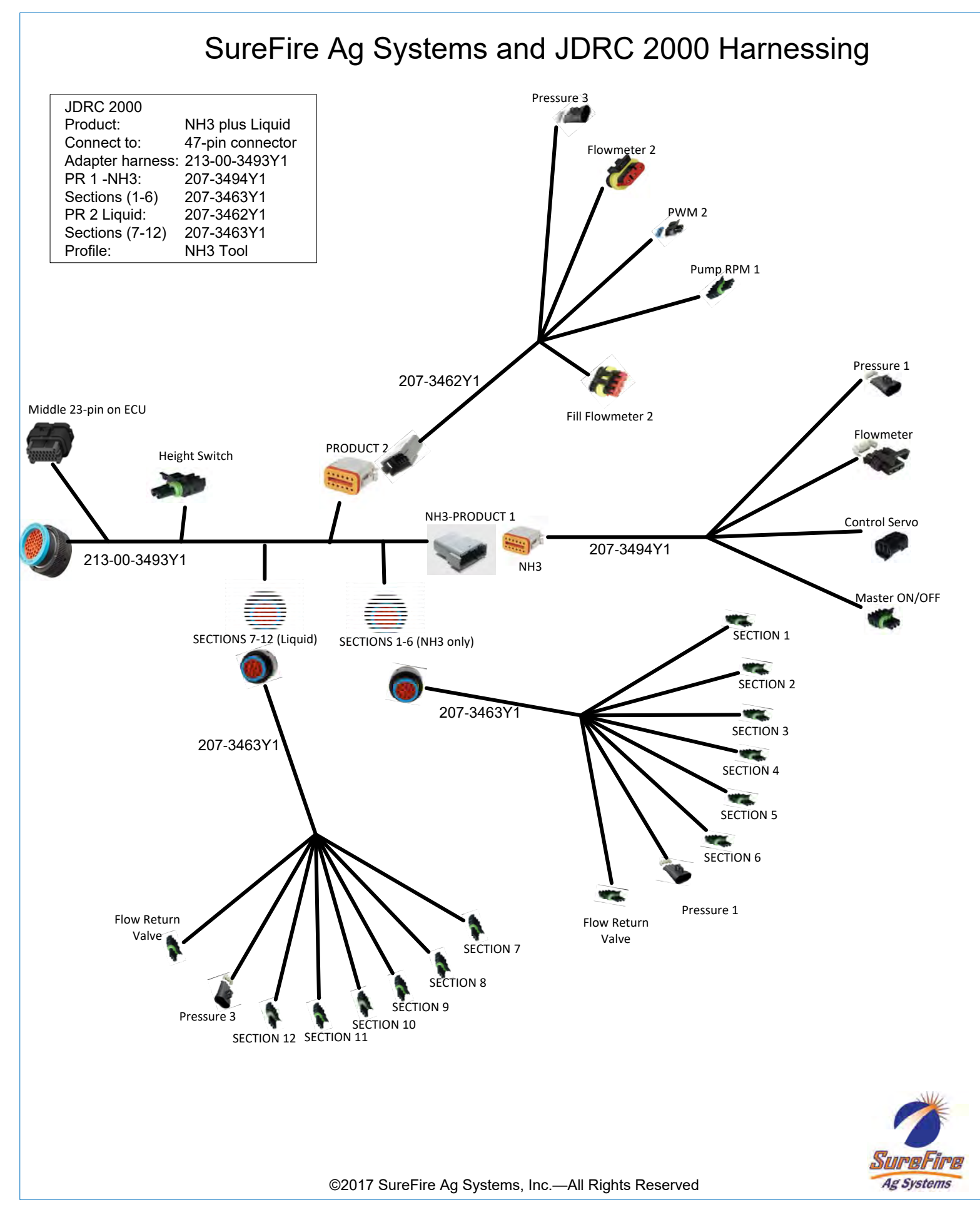

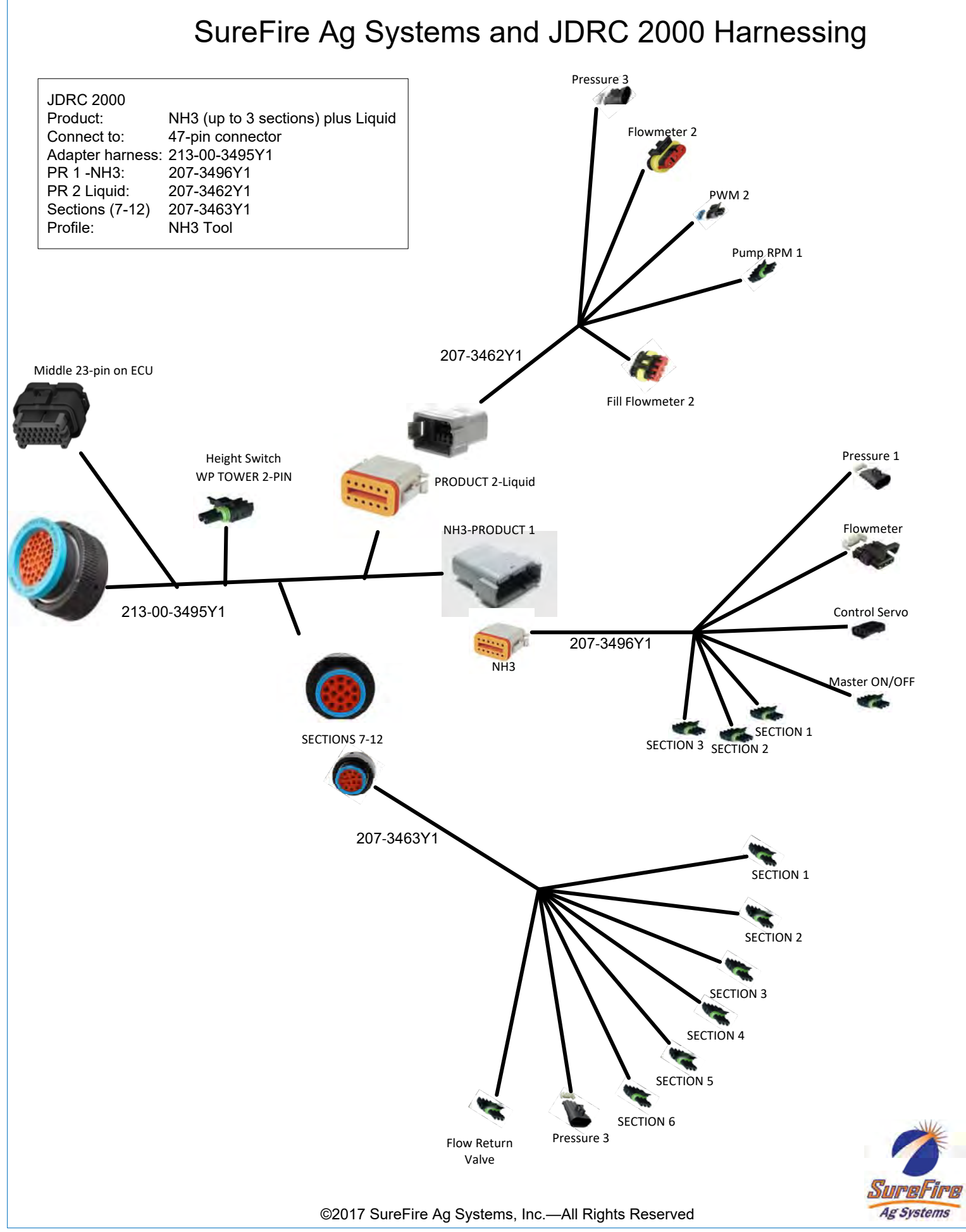

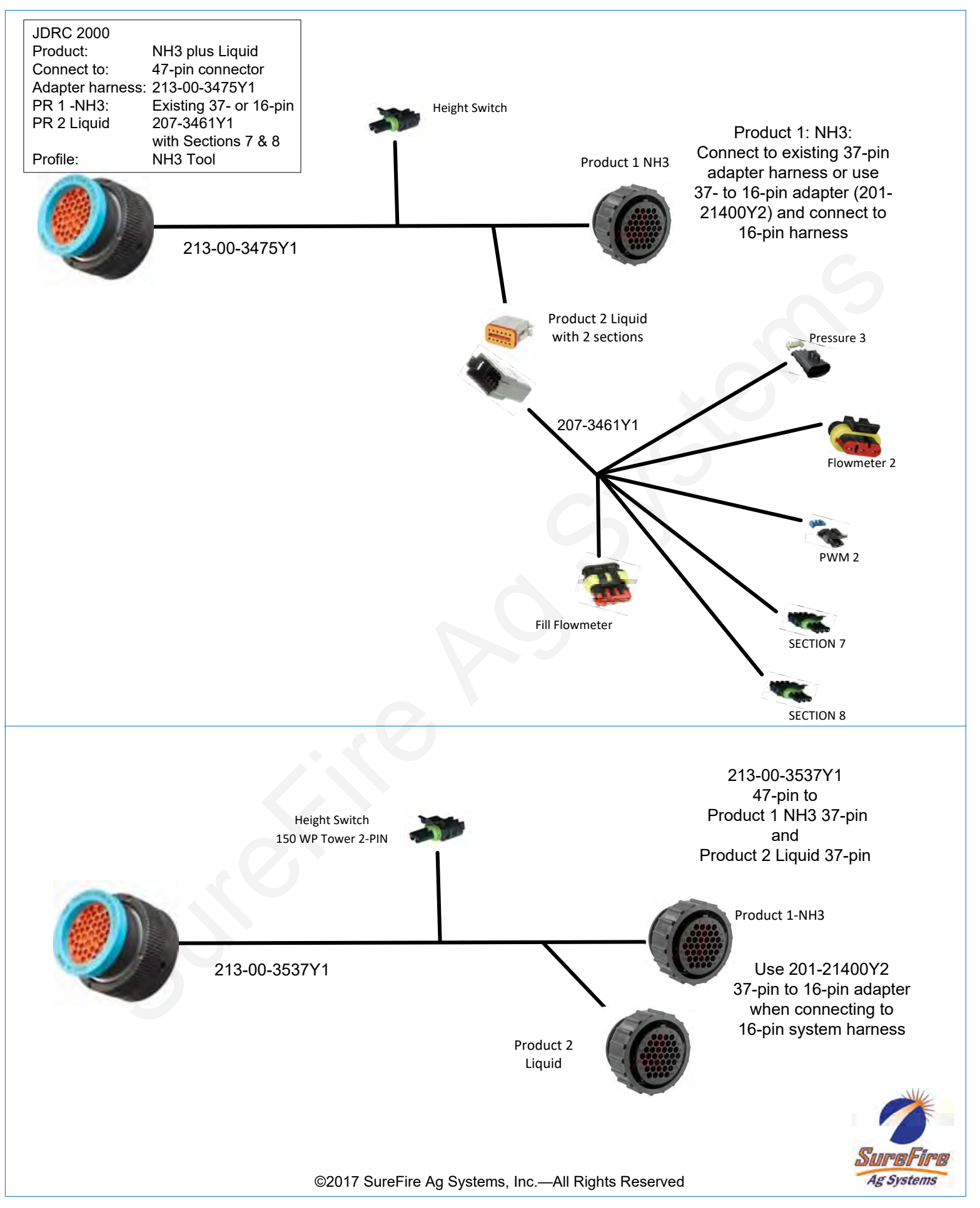